## NextPage

0

 $\bigcirc$ 

# InDesign Preflight

0

Saving time on your printing production, saves you money. Use NextPage's InDesign Preflight Profile Preset to ensure correct file preparation for submission to the printer. Let's begin your time-saving adventure by following these simple instructions for installing our presets.

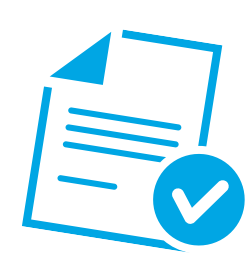

#### Start

Step 1

0

0

Download the *"NPI\_Preflight.idpp"* profile from goNextPage.com

4

### Step 2

Verify that the Preflight Panel is visible. To show the panel go to: *Window > Output > Preflight.* 

#### Step 3

Select *"Define Profiles"* from the menu in the upper-right corner of the panel.

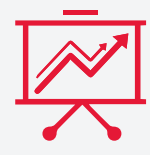

#### Step 4

Select Load Profile from the menu at the bottom of that dialog box & navigate to the "*NPI\_Preflight.idpp*" file. Once loaded, select "*OK.*"

#### Step 5

Select "*Preflight Options*" from the drop-down menu.

#### Step 6

Select "*NPI\_Preflight*" as the Working Profile & select "*OK*."

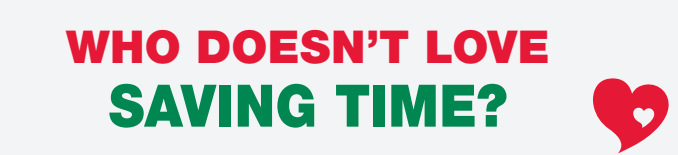

Check out our other instructions available at **goNextPage.com** to aid the prodution process!